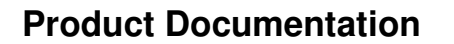

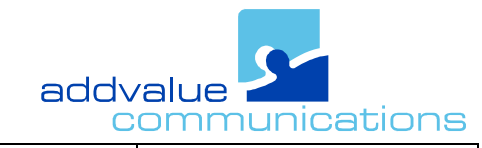

Rev. Date Jun-24-2011

Document No. SEAG-004

Т

0.1 Seagull 5000 BDU Firmware Upgrade Procedure

Rev.

| Revision | Date            | Change description | Author  | Remarks |
|----------|-----------------|--------------------|---------|---------|
| 0.1      | Jun-24<br>-2011 | Draft              | Haorong |         |
|          |                 |                    |         |         |
|          |                 |                    |         |         |
|          |                 |                    |         |         |

| Preparation Committee | Reviewer Committee |
|-----------------------|--------------------|
| Haorong Zhu           | E.M.L Ekanayake    |
|                       |                    |
|                       |                    |
|                       |                    |
|                       |                    |
|                       |                    |

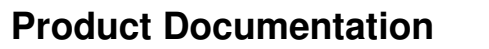

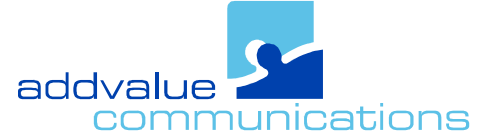

| Rev. Date   | Rev. | Document No. |
|-------------|------|--------------|
| Jun-24-2011 | 0.1  | SEAG-004     |
|             |      |              |

- 1) Power up the Seagull 5000 Terminal.
- Using a web browser (Internet Explorer, Firefox, etc), open the WebConsole via <u>http://192.168.0.1</u>
- 3) The following screen will appear and prompt for username and password.

| http://192.168.0.1/ - Windows Internet Explorer           |      |
|-----------------------------------------------------------|------|
| G ⊙ ▼                                                     | ▼  ★ |
| File Edit View Favorites Tools Help                       |      |
| 🖕 Favorites 🛛 🚖 🏉 Suggested Sites 👻 🔊 Web Slice Gallery 👻 |      |
| 6 http://192.168.0.1/                                     | 🛅 •  |
|                                                           |      |
| Username: addvalue                                        |      |
| Password:                                                 |      |
| Login                                                     |      |
|                                                           |      |
|                                                           |      |
|                                                           |      |
|                                                           |      |
|                                                           |      |
|                                                           |      |
|                                                           |      |
|                                                           |      |

 4) Fill in both fields and click 'Login' to log on to the WebConsole. (Note: Username and Password will be admin by default.)

| 🔄 http://192.168.0.1/ - Windows Internet Explorer       |             |
|---------------------------------------------------------|-------------|
| G ⊙ ▼ 2 http://192.168.0.1/                             | 👻 🗟 🐓 🗙     |
| File Edit View Favorites Tools Help                     |             |
| 🖕 Favorites 🛛 😤 Suggested Sites 🔻 🙋 Web Slice Gallery 👻 |             |
| <pre></pre>                                             | <u>ن</u> ال |
|                                                         |             |
| Username: admin                                         |             |
| Password: •••••                                         |             |
|                                                         |             |
|                                                         |             |
|                                                         |             |
|                                                         |             |
|                                                         |             |
|                                                         |             |
|                                                         |             |
|                                                         |             |
|                                                         |             |

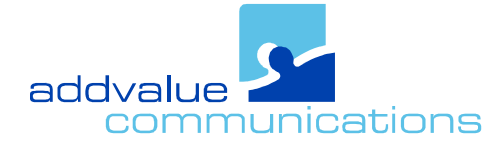

| Product | Documentation |
|---------|---------------|
|---------|---------------|

| Rev. Date   | Rev. | Document No. |
|-------------|------|--------------|
| Jun-24-2011 | 0.1  | SEAG-004     |
|             |      |              |

5) In the main page, a. Click the Setting icon as shown below.

| SEAGULL 5000<br>WEB CONSOLE THURAVA () Wideye                                 |  |
|-------------------------------------------------------------------------------|--|
| (e <sup>se</sup> ) (C) (S) (S) (S) (S) (S) (S) (S) (S) (S) (S                 |  |
| Terminal Info                                                                 |  |
| Region: SINGAPORE                                                             |  |
| Signal: 5                                                                     |  |
| GPS:                                                                          |  |
| Latitude: 1° 20' 6.07" N (1.33502166°)                                        |  |
| Longmae: 105-53-22.07 E (105.889404995)<br>Date/Time: 24/06/2011 01:52:23 GMT |  |
| Speed: 0.14 km/h                                                              |  |
| Course: 36°                                                                   |  |
|                                                                               |  |
|                                                                               |  |
|                                                                               |  |
| eddwelue<br>enabled                                                           |  |
|                                                                               |  |

b. Click the Admin tab.

| S                                                   | EAGUL<br>WEB CO<br>(star)<br>Setup | L 50<br>NSOLE<br>(C)<br>Phone |     |       | RAYA 🏈   | libera |          | eye <sup>™</sup> |  |  |  |
|-----------------------------------------------------|------------------------------------|-------------------------------|-----|-------|----------|--------|----------|------------------|--|--|--|
| Language                                            | Terminal Info                      | PIN                           | SMS | GmPRS | Tracking | Admin  | About    |                  |  |  |  |
| ◎ English<br>○ 简体中文<br>○ 繁體中文<br>○ Español<br>Appty |                                    | •                             |     |       |          |        |          |                  |  |  |  |
|                                                     |                                    |                               |     |       |          | enable | ue<br>ad |                  |  |  |  |

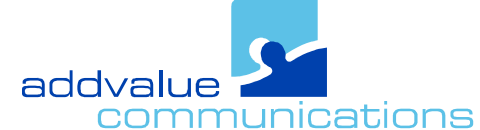

| Rev. Date                                   | Rev. | Document No. |  |  |  |  |
|---------------------------------------------|------|--------------|--|--|--|--|
| Jun-24-2011                                 | 0.1  | SEAG-004     |  |  |  |  |
| Seagull 5000 BDU Firmware Upgrade Procedure |      |              |  |  |  |  |

**Product Documentation** 

c. Click Firmware Upgrade tab on the left hand side as shown below.

| S                                                                        | EAGUL<br>Web Co                               | L 50<br>NSOLE                       | 00                            | THU      | RАУА 餐   | libera |                     | M |   |
|--------------------------------------------------------------------------|-----------------------------------------------|-------------------------------------|-------------------------------|----------|----------|--------|---------------------|---|---|
|                                                                          | (190 <sup>99</sup> )<br>Setup                 | ( <b>(</b> )<br>Phone               | SMS                           | Settings | -000     |        |                     |   |   |
| Language                                                                 | Terminal Info                                 | PIN                                 | SMS                           | GmPRS    | Tracking | Admin  | About               |   |   |
| Change Pass<br>Firmware Up<br>Reboot Term<br>Factory Rese<br>System Oper | rword C<br>grade R<br>inal<br>t<br>ation Mode | old Passw<br>Iew Passu<br>e-type Pa | ord:<br>word:<br>ussword:<br> | pdate    |          |        | eddvalue<br>enabled |   | - |

d. The following screen will appear and click the Browse button to select the new BDU firmware package to be uploaded.

| SEAGI<br>WEB                                           | <b>JLL 5000</b><br>Console            | THURAYA 🔇                                            | liberating communications                                   | <b>e</b>                                                                           |
|--------------------------------------------------------|---------------------------------------|------------------------------------------------------|-------------------------------------------------------------|------------------------------------------------------------------------------------|
| (df<br>Set                                             | P) (() (<br>tup Phone Si              | AS Settings                                          |                                                             |                                                                                    |
| Language Terminal                                      | nfo PIN SMS                           | GmPRS Tracking                                       | Admin About                                                 |                                                                                    |
| Change Paseword<br>Firmware Upgrade<br>Reboot Terminal | File to upload:  <br>Disclaimer       | Upload                                               | Browse.                                                     |                                                                                    |
| Factory Reset                                          | Please be inforn<br>responsible for : | ned that firmware upgrad<br>any possible malfunction | ling is done at your own risk<br>or damage to the system du | : and the equipment manufacturer will not be held<br>te to upgrading the firmware. |
| System Operation Mode                                  | If you encounter                      | any problems or have a                               | ny questions, please contac                                 | t the equipment distributor for technical support.                                 |
|                                                        |                                       |                                                      | asdvalue<br>enabled                                         |                                                                                    |

6) Select the new firmware file from a specific folder where the firmware is stored.

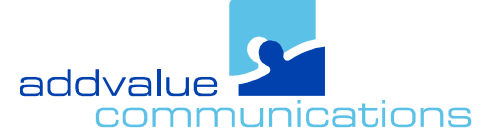

| Sacault 5000 BDU Firmwore Unarada Dracadura |      |              |  |  |
|---------------------------------------------|------|--------------|--|--|
| Jun-24-2011                                 | 0.1  | SEAG-004     |  |  |
| Rev. Date                                   | Rev. | Document No. |  |  |
|                                             |      |              |  |  |

## 7) Then click the Upload button.

**Product Documentation** 

| SEAG<br>WEB                                                                                      | ULL 5000<br>Console                                                                            | THURAYA 🌍                                                                                                    |                                                                                                    |  |
|--------------------------------------------------------------------------------------------------|------------------------------------------------------------------------------------------------|----------------------------------------------------------------------------------------------------|----------------------------------------------------------------------------------------------------|--|
| (de<br>Se                                                                                        | f) (() 📻<br>tup Phone SMS                                                                      | Settings                                                                                                    |                                                                                                    |  |
| Language Terminal                                                                                | Info PIN SMS                                                                                   | GmPRS Tracking                                                                                                    | Admin About                                                                                                    |  |
| Change Password<br>Firmware Upgrade<br>Reboot Terminal<br>Factory Reset<br>System Operation Mode | File to upload:<br>Disclaimer<br>Please be informe<br>responsible for an<br>If you encounter a | Seagull5000Webconsole_P<br>Upload<br>d that firmware upgrading<br>y possible malfunction or<br>ny problems or have any | R1.0.2.bin Browse<br>Ing is done at your own risk and the equipment manufacturer will not be held<br>r damage to the system due to upgrading the firmware.<br>y questions, please contact the equipment distributor for technical support. |  |
|                                                                                                  | -                                                                                              |                                                                                                    | addvalue<br>enabled                                                                                                    |  |

 The WebConsole will start to upload the file and a small display window opens and shows Analyzing. Normally, it will take less than 10 seconds to complete the upgrade.

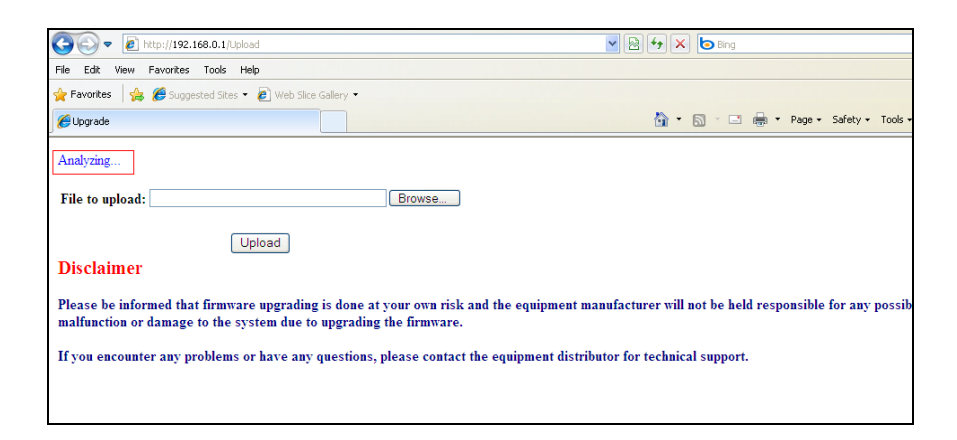

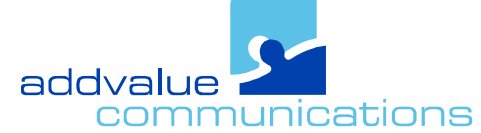

| Product | Documentation |
|---------|---------------|
|---------|---------------|

| Jun-24-2011 0.1 SFAG-004    |  |
|-----------------------------|--|
| Rev. Date Rev. Document No. |  |

9) When the firmware upgrade is completed, the Terminal will reboot automatically and reload the login page. Verify whether the correct firmware is upgraded.

| G0 - 🖉                 | http://192.168.0.1/                         | ▼ |
|------------------------|---------------------------------------------|---|
| File Edit View         | Favorites Tools Help                        |   |
| 🚖 Favorites 🛛 🤮        | 🖇 🏉 Suggested Sites 👻 🙋 Web Slice Gallery 💌 |   |
| ehttp://192.168.       | 0.1/                                        |   |
| Username:<br>Password: | Login                                       |   |

10) Seagull 5000 Terminal is ready for use.